#### USER GUIDE FOR APPOINTMENT BOOKING.

Click on the link to schedule an appointment.

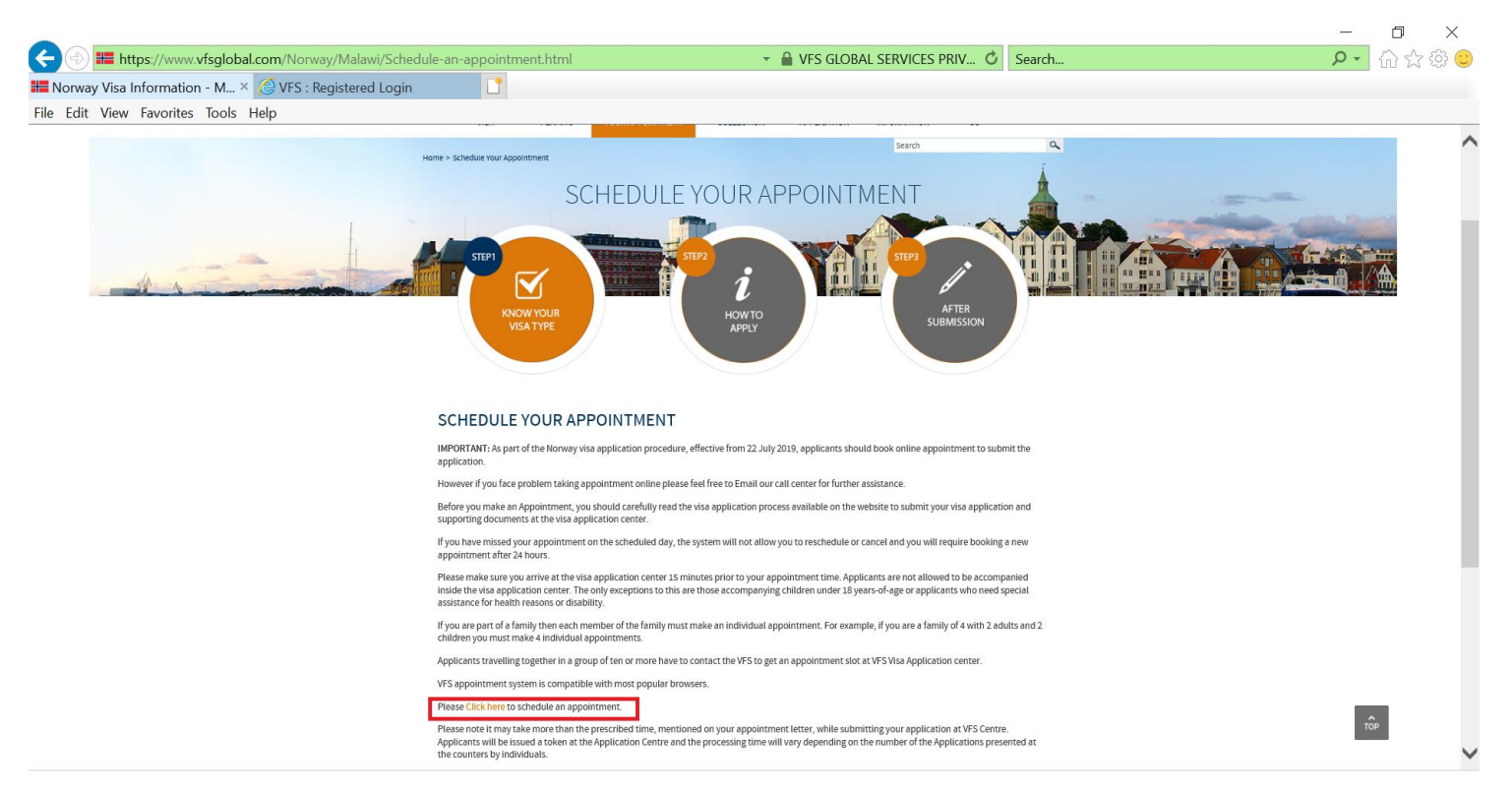

> Please read the instructions carefully and proceed further.

| Account/Reg                         | isteredLogin?q=shSA0YnE4pLF9Xzwon/x/D7iv2ugvZ5d5YCl                               | UV9wLJWoZy6' 👻 🔒 🖒 Search                                 | P • û ☆ ֎ 🙂 |
|-------------------------------------|-----------------------------------------------------------------------------------|-----------------------------------------------------------|-------------|
| File Edit View Favorites Tools Help |                                                                                   |                                                           |             |
| UFS. VFS.                           | SLOBAL<br>T. 2001                                                                 |                                                           |             |
|                                     |                                                                                   | *Mandatory Fields 😮                                       |             |
|                                     | Appointment Login                                                                 | Select Language : English                                 |             |
|                                     | If this is the first time you are using this so<br>Please click on new user.      | ervice,                                                   |             |
|                                     | Email ID* Email ID                                                                |                                                           |             |
|                                     | Password* Password                                                                |                                                           |             |
|                                     | CJEPH                                                                             | n image                                                   |             |
|                                     | Continue<br>Forgot Password? New User?                                            |                                                           |             |
|                                     | Disclaimer : The registration will expire after 30 inactive day appointment date. | is from the last                                          |             |
|                                     |                                                                                   |                                                           |             |
|                                     |                                                                                   |                                                           |             |
|                                     |                                                                                   |                                                           |             |
| VES filohal Seovices Limit          | ad Annlination version 12 and Sile Su                                             | nnorts IE 10 and above. Mozilla. Google Chrome and Safari | ♠           |

μIJ

> If this is the first time you are using this service, Please click on new user.

| (C) (A) (A https://online.vfsglobal.com/Global-Appro) | intment/Account/RegisteredLogin?g=shSA0YnF | 4pl F9Xzwon/x/D7iv2uav75d5YCUV9wl JW                                                | oZv6' - A C Search                          | - O X    |
|-------------------------------------------------------|--------------------------------------------|-------------------------------------------------------------------------------------|---------------------------------------------|----------|
| Norway Visa Information - Mala. QVFS : Registered     |                                            |                                                                                     |                                             | · 00 A W |
| File Edit View Favorites Tools Help                   |                                            |                                                                                     |                                             |          |
|                                                       | VFS.GLOBAL                                 |                                                                                     |                                             |          |
|                                                       |                                            |                                                                                     | *Mandatory Fields 🕜                         |          |
|                                                       | Appointme                                  | nt Login                                                                            | Select Language : English                   |          |
|                                                       | If this is the f<br>Please click           | irst time you are using this service,<br>on new user.                               |                                             |          |
|                                                       | Email ID*                                  | Email ID                                                                            |                                             |          |
|                                                       | Password*                                  | Password                                                                            |                                             |          |
|                                                       | CJE                                        | C Enter the text shown in image                                                     |                                             |          |
|                                                       | Forgot Password?                           | Continue                                                                            |                                             |          |
|                                                       | Disclaimer : Th                            | e registration will expire after 30 inactive days from the las<br>appointment date. | st                                          |          |
|                                                       |                                            |                                                                                     |                                             |          |
|                                                       |                                            |                                                                                     |                                             |          |
|                                                       |                                            |                                                                                     |                                             |          |
|                                                       |                                            |                                                                                     |                                             |          |
|                                                       | VFS Global Services Limited                | Application version 12 and Site Supports IF 10 a                                    | and above Mozilla. Google Chrome and Safari |          |

> Fill the details to create an account.

| C ( ) / https://online.vfsglobal.com/Global-Appointment/Account/Registe | rUser?Length=7    |                                                                                                    | - 🔒 🖒 Search                         | _<br>• م | □ ×         |
|-------------------------------------------------------------------------|-------------------|----------------------------------------------------------------------------------------------------|--------------------------------------|----------|-------------|
| Horway Visa Information - Mala 🔗 VFS : New User Registration 🛛 🗙 🚺      | 5                 |                                                                                                    |                                      |          |             |
| File Edit View Favorites Tools Help                                     |                   |                                                                                                    |                                      |          |             |
| UFS.GL                                                                  | OBAL              |                                                                                                    |                                      |          |             |
|                                                                         | New User Re       | egistration                                                                                                    | 0                                    |          |             |
|                                                                         | First Name*       | First Name                                                                                                    |                                      |          |             |
|                                                                         | Last Name*        | Last Name                                                                                                    |                                      |          |             |
|                                                                         | Email ID*         | Enter Email Id                                                                                                   |                                      |          |             |
|                                                                         | Contact Number*   | Ex:543021119                                                                                                    |                                      |          |             |
|                                                                         | Password*         | Password                                                                                                    |                                      |          |             |
|                                                                         | Confirm Password* | Confirm Password                                                                                                 |                                      |          |             |
|                                                                         | Mert              | ©Enter the text shown in image                                                                                   |                                      |          |             |
|                                                                         | Back to login Res | et Submit Disclaimer : The registration will expire after<br>30 inactive days from the last appointment<br>date. |                                      |          |             |
|                                                                         |                   |                                                                                                    |                                      |          |             |
|                                                                         |                   |                                                                                                    |                                      |          |             |
|                                                                         |                   |                                                                                                    |                                      |          |             |
| VFS Global Services Limited                                             |                   | Application version 12 and Site Supports IE 10 and abov                                                          | e, Mozilla, Google Chrome and Safari |          |             |
|                                                                         |                   |                                                                                                    |                                      |          | (†) 1000V - |

> Email will be trigged with Activation link.

| (A) Attps://online.vfsqlobal.com/Global-Appointment/    |                                                                                                    | - A C                               | Search              |   | - ロ X               |
|---------------------------------------------------------|----------------------------------------------------------------------------------------------------|-------------------------------------|---------------------|---|---------------------|
| Horway Visa Information - Mala 🖉 VFS : Registered Login | •                                                                                                    |                                     |                     |   |                     |
| File Edit View Favorites Tools Help                     |                                                                                                    |                                     |                     |   |                     |
| vfs. vfs.                                               | GLOBAL                                                                                                    |                                     |                     |   | ^                   |
|                                                         |                                                                                                    |                                     | *Mandatory Fields 🕜 |   |                     |
|                                                         | Appointment Login                                                                                                    | Select Languag                      | e : English 🗸       |   |                     |
|                                                         | If this is the first time you are using this<br>Please click on new user.                                                                                               | service,                            |                     |   |                     |
|                                                         | Registration done successfully. To proceed with the appoint<br>kindly activate your account by clicking on the activation lin<br>email account used while registration. | tment system,<br>ĸ received in your |                     |   |                     |
|                                                         | Email ID* Email ID                                                                                                    |                                     |                     |   |                     |
|                                                         | Password* Password                                                                                                    |                                     |                     |   |                     |
|                                                         | LBSJH                                                                                                    | in image                            |                     |   |                     |
|                                                         | Forgot Password? New User?                                                                                                    |                                     |                     |   |                     |
|                                                         | Disclaimer : The registration will expire after 30 inactive d<br>appointment date.                                                                                      | ays from the last                   |                     |   |                     |
|                                                         |                                                                                                    |                                     |                     |   |                     |
|                                                         |                                                                                                    |                                     |                     |   |                     |
|                                                         |                                                                                                    |                                     |                     |   | ~                   |
|                                                         |                                                                                                    |                                     |                     | - | <sup>€</sup> 100% ▼ |

## Click on "Activate Account"

| FILE                   | U<br>MESSAG                          | ¥ ¥ ₹                                             |         |                                            | ١                                                  | Welcome - Message (                                        | HTML) (Read-Only)                                  |             |      |                    |                  |            |                |                | 7                 | L -       | r x<br>C |
|------------------------|--------------------------------------|---------------------------------------------------|---------|--------------------------------------------|----------------------------------------------------|------------------------------------------------------------|----------------------------------------------------|-------------|------|--------------------|------------------|------------|----------------|----------------|-------------------|-----------|----------|
| ि⊊lgnore<br>SoJunk - D | elete R                              | Reply Reply Forward                               | Meeting | New e-mail to: Forward to: BLR Team E-mail | G Forward- Ethiopia<br>■ New e-mail to:B<br>✓ Done | a 🕞 Forward to:My t<br>🎽 Deleted Items<br>📿 Reply & Delete | 🖃 N- e-mail : MY 1<br>🏹 To Manager<br>🧚 Create New | *<br>*<br>* | Move | Rules -<br>DeeNote | Mark O<br>Unread | Categorize | Follow<br>Up ▼ | a<br>Translate | Find<br>Related • | Q<br>Zoom |          |
| Delete                 |                                      | Respond                                           |         |                                            | Quid                                               | k Steps                                                    |                                                    | E,          |      | Move               |                  | Tags       | 5              |                | Editing           | Zoom      | ^        |
|                        | Mon 7/29<br>donotr<br><b>Welcorr</b> | 9/2019 11:34 AM<br>reply@vfshelpline<br><b>ne</b> | .com    |                                            |                                                    |                                                            |                                                    |             |      |                    |                  |            |                |                |                   |           |          |
| То                     |                                      |                                                   |         |                                            |                                                    |                                                            |                                                    |             |      |                    |                  |            |                |                |                   |           |          |

| VFS Appointment System                                                                                                    |  |
|----------------------------------------------------------------------------------------------------|--|
| Dear Applicant,                                                                                                    |  |
| Your account has been successfully created with the credentials entered by you. Please note your application details will be saved for 15 calendar days in case no activity is observed. Once you schedule an appointment your application will be available till your appointment date.           |  |
| Please click on below link to activate your account. This link will be valid only for 2 days from the date of registration.                                                                                                    |  |
| ActivateAccount                                                                                                    |  |
| If the link is not working, copy below link into your web browser and activate the account.                                                                                                    |  |
| https://online.vfsglobal.com/Global-Appointment/Account/ActivateAccount/<br>q=2v3TKRJG3K8v7hDNYcA1dJ/7HaXvmk8XVCefLgM2Y1TX2104MPIEZT1JCSgyP.bxNmwpcnvjSeu0.JkQvacXFIMNeMg6otigiOBFFY2f8duJcNgLG/DQaINZgZ2IXCBV5qvg6o7rrrKakT+DRPFHAek8htboROOdyKvE2VZV31w6fD/36SK+30JWEJW6eCQdW9osf7ziCBdpDaYF3Q== |  |
| Thank you.                                                                                                    |  |
| Regards,                                                                                                    |  |
| Visa Application Centre Helpdesk Team                                                                                                    |  |

> After clicking on the link applicant will be directed to login page.

| Ē @                      | VFS : Regist | ered Logir | in $X + v$                                                                                                    |   |     | -  | ٥ | ×      |
|--------------------------|--------------|------------|----------------------------------------------------------------------------------------------------|---|-----|----|---|--------|
| $\leftarrow \rightarrow$ | ۵            | A          | https://online.vfsglobal.com/Global-Appointment/?q=shSA0YnE4pLF9Xzwon%2Fx%2FD7iv2ugvZ5d5YCUV9wLJWoZy6WPI98soHyNTtwql [                                                                | * | z∕≡ | l_ | Ŀ |        |
|                          |              |            | VFS.GLOBAL                                                                                                    |   |     |    |   |        |
|                          |              |            | *Mandatory Fields 😮                                                                                                    |   |     |    |   |        |
|                          |              |            | Appointment Login Select Language : English                                                                                                    |   |     |    |   |        |
|                          |              |            | If this is the first time you are using this service,<br>Please click on new user.<br>Your account is successfully activated. Please login to proceed with an<br>appointment booking. |   |     |    |   | 1      |
|                          |              |            | Email ID* Email ID                                                                                                    |   |     |    |   |        |
|                          |              |            | Password* Password                                                                                                    |   |     |    |   |        |
|                          |              |            | HBYOP © Enter the text shown in image                                                                                                    |   |     |    |   | l      |
|                          |              |            | Continue<br>Forgot Password? New User?                                                                                                    |   |     |    |   |        |
|                          |              |            | Disclaimer : The registration will expire after 30 inactive days from the last appointment date.                                                                                      |   |     |    |   | I.     |
|                          |              |            |                                                                                                    |   |     |    |   | $\sim$ |

After login to the page, applicant will be able to schedule an appointment by clicking on schedule appointment tab

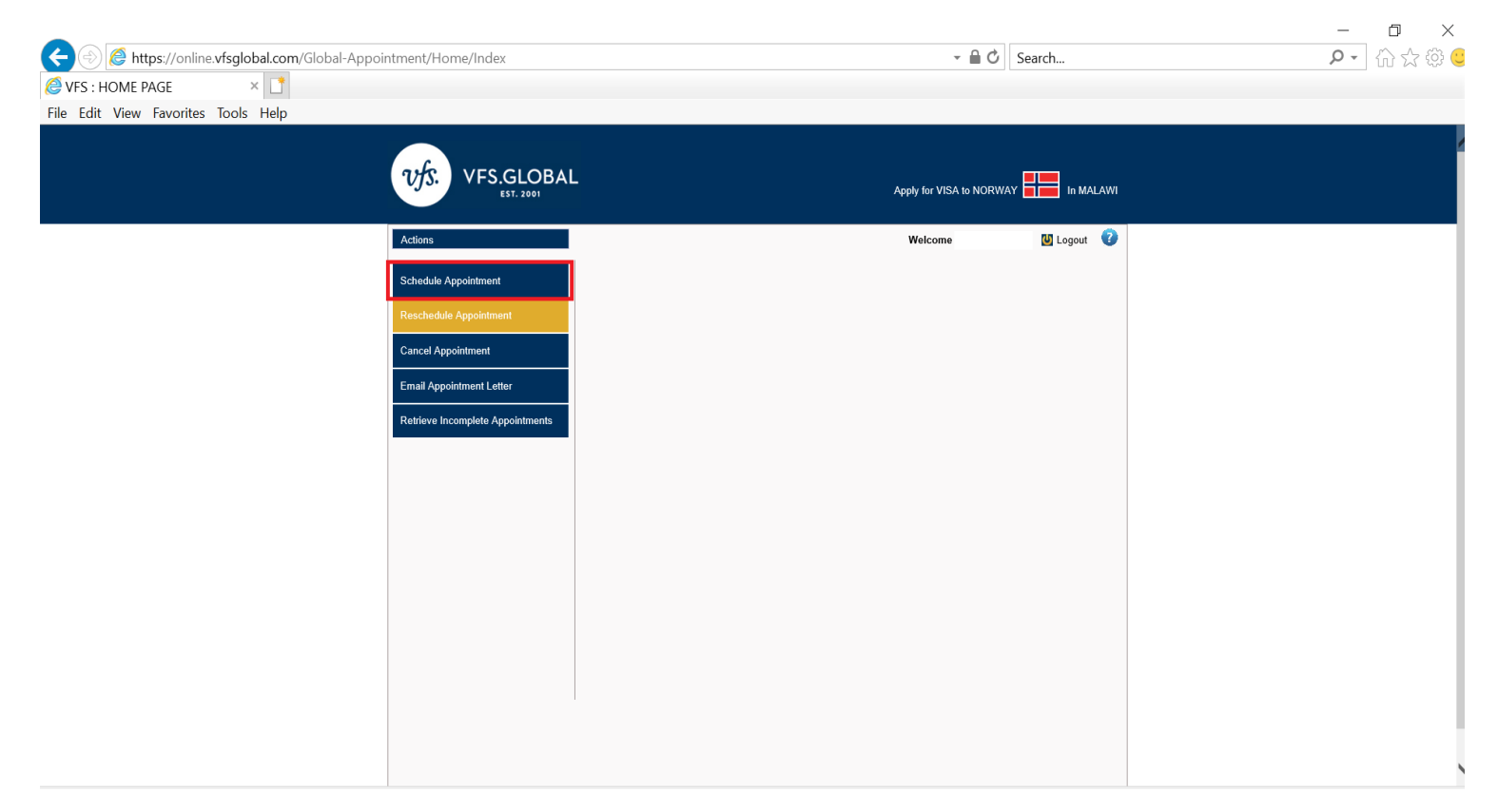

## > Select the Purpose of Travel.

| ← <                                 | ointment/Home/SelectVAC?q=d      | lePiaPfL2MJ7yDPEmQRU6fRZI        | bx3aIpSal6PdG3Bxqq7rSNU6Habci( 👻 🔒                                                                                                    | C Search             | P - ☆ ☆ (   |
|-------------------------------------|----------------------------------|----------------------------------|----------------------------------------------------------------------------------------------------|----------------------|-------------|
| File Edit View Favorites Tools Help |                                  |                                  |                                                                                                    |                      |             |
|                                     | VFS.GLOBA                        | ۸L                               | Apply for VISA to NC                                                                                                    | DRWAY                |             |
|                                     | Actions                          |                                  | Welcome Rohit                                                                                                    | Sharama ! 🔟 Logout 🧿 |             |
|                                     | Schedule Appointment             | Select Centre                    |                                                                                                    |                      |             |
|                                     | Reschedule Appointment           | Schedule Appointment > Select Co | entre                                                                                                    | *Mandatory Fields    |             |
|                                     | Cancel Appointment               |                                  |                                                                                                    |                      |             |
|                                     | Email Appointment Letter         | Visiting Country*                | Norway                                                                                                    |                      |             |
|                                     | Retrieve Incomplete Appointments | Residing Country*                | Malawi                                                                                                    |                      |             |
|                                     |                                  | Centre*                          | Norway Visa Apllication Center - Lilongwe 🗸                                                                                                    | _                    |             |
|                                     |                                  | Purpose of Travel*               | Select Purpose of Travel<br>AU PAIR<br>BUSINESS<br>DATESS<br>DATESS<br>DATESS<br>DATESS<br>DATESS<br>DATESS<br>Family ReUnification Cohid Date Parent In<br>Family ReUnification Chid Towo Parents In Norway<br>Family ReUnification Chid Towo Parents In Norway<br>Family ReUnification Chid Towo Parents In Norway<br>Family ReUnification Chid Towo Parents In Norway<br>Family ReUnification Spouse<br>Family ReUnification Spouse<br>Family ReUnification Spouse<br>Family ReUnification Financee<br>SkiLLED WORKER<br>Student First Time Application<br>TOURIST |                      |             |
|                                     |                                  |                                  |                                                                                                    |                      | (*) 1000/ 1 |

> System will prompt with next available date and move the mouse cursor side and click on **Continue**.

| 🔶 🛞 🙋 https://online.vfsglobal.com/Global-A | Appointment/Home/SelectVAC?q=d   | ePiaPfL2MJ7yDPEmQRU6fRZI         | bx3alpSal6PdG3Bxqq7rSNU6Habci( 👻 🔒 🖒 🛛 Search                                               | P - 🟠 🛱 🙂                             |
|---------------------------------------------|----------------------------------|----------------------------------|---------------------------------------------------------------------------------------------|---------------------------------------|
| ℰ VFS : Select Centre ×                     |                                  |                                  |                                                                                             |                                       |
| File Edit View Favorites Tools Help         |                                  |                                  |                                                                                             |                                       |
|                                             | VFS.GLOBA<br>EST. 2001           | ۱L                               | Apply for VISA to NORWAY                                                                    | · · · · · · · · · · · · · · · · · · · |
|                                             |                                  |                                  | - 0                                                                                         |                                       |
|                                             | Actions                          |                                  | Welcome Rohit Sharama ! 🔯 Logout  🥑                                                         |                                       |
|                                             | Schedule Appointment             | Select Centre                    |                                                                                             |                                       |
|                                             | Reschedule Appointment           | Schedule Appointment > Select Co | *Mandatory Fields                                                                           |                                       |
|                                             | Cancel Appointment               |                                  | mandatory , elice                                                                           |                                       |
|                                             | Email Appointment Letter         | Visiting Country*                | Norway                                                                                      |                                       |
|                                             | Retrieve Incomplete Appointments | Residing Country*                | Malawi                                                                                      |                                       |
|                                             |                                  | Centre*                          | Norway Visa Apllication Center - Lilongwe                                                   |                                       |
|                                             |                                  | Purpose of Travel*               | BUSINESS                                                                                    |                                       |
|                                             |                                  |                                  | Click here to know the earliest available date                                              |                                       |
|                                             |                                  |                                  | Information                                                                                 |                                       |
|                                             |                                  |                                  | Earliest slot available on 30/07/2019                                                       |                                       |
|                                             |                                  |                                  | Discloimer :                                                                                |                                       |
|                                             |                                  |                                  | Discussion                                                                                  |                                       |
|                                             |                                  |                                  | depending upon selection done by multiple users                                             |                                       |
|                                             |                                  |                                  |                                                                                             |                                       |
|                                             |                                  |                                  |                                                                                             |                                       |
|                                             | VFS Global Services Limited      | _ Applica                        | tion version 12 and Site Supports IE 10 and above, Mozilla, Google <u>Chrome and Safari</u> |                                       |
|                                             |                                  |                                  |                                                                                             |                                       |

# > Click on Add Applicant.

| C () Attps://online.vfsqlobal.com/Global-Appointment/Applicant/ApplicantLis | ✓ ▲ C Search                                                                                 | ロ ×<br>命会感 🙂 |
|-----------------------------------------------------------------------------|----------------------------------------------------------------------------------------------|--------------|
| ØVFS : Applicant List × □                                                   |                                                                                              |              |
| File Edit View Favorites Tools Help                                         |                                                                                              |              |
| UFS. CLOBA                                                                  |                                                                                              |              |
| Actions                                                                     | Welcome Rohit Sharama ! 🔟 Logout 🛛 🥑                                                         |              |
| Schedule Appointment                                                        | Applicant List                                                                               |              |
| Reschedule Appointment                                                      | Schedule Appointment > Select Centre > Applicant List                                        |              |
| Cancel Appointment                                                          | Note: Maximum 2 Applicants can be added for group appointment Add Applicant                  |              |
| Email Appointment Letter                                                    | First Name Passport Number Date Of Birth Actions                                             |              |
| Retneve incomplete Appointments                                             | No Applicants are added                                                                      |              |
|                                                                             | Note: If you are having issues scheduling your appointment please contact us at 265992922922 |              |
|                                                                             |                                                                                              |              |
|                                                                             |                                                                                              |              |
|                                                                             |                                                                                              |              |
|                                                                             |                                                                                              |              |
|                                                                             |                                                                                              |              |
|                                                                             |                                                                                              |              |
|                                                                             |                                                                                              |              |
|                                                                             |                                                                                              | € 100% ▼     |

> Fill the details and submit the application.

| : Add New Applicant 🛛 🗙 📑     |                                  |                                  |                             |                            |  |
|-------------------------------|----------------------------------|----------------------------------|-----------------------------|----------------------------|--|
| dit View Favorites Tools Help |                                  |                                  |                             |                            |  |
|                               | VFS.GLOBA                        | ۸L                               | Apply for VISA to           | NORWAY                     |  |
|                               | Actions                          |                                  | Welcome Ro                  | hit Sharama ! 🔟 Logout 🛛 🕜 |  |
|                               | Schedule Appointment             | Add New Applicant                |                             |                            |  |
|                               | Reschedule Appointment           | Select Centre > Applicant List > | Add New Applicant           | *Mandatory Fields          |  |
|                               | Cancel Appointment               | Passport Number*                 | Passport Number             |                            |  |
|                               | Email Appointment Letter         | Date Of Birth (DD/MM/YYYY)*      | DD/MM/YYYY                  |                            |  |
|                               | Retrieve Incomplete Appointments | Passport Expiry Date*            | DD/MM/YYYY                  |                            |  |
|                               |                                  | Select Nationality*              | MALAWI                      |                            |  |
|                               |                                  | First Name*                      | As appears in passport      |                            |  |
|                               |                                  | Last Name*                       | As appears in passport      |                            |  |
|                               |                                  | Gender*                          | Select Gender               |                            |  |
|                               |                                  | Contact Number*                  | +265 Mobile or Landline No. |                            |  |
|                               |                                  | Email ID*                        | Enter Email Id              |                            |  |
|                               |                                  |                                  |                             |                            |  |
|                               |                                  |                                  | Back Reset Submit           |                            |  |
|                               |                                  |                                  |                             |                            |  |

# > Applicant details will be added and click on **CONTINUE**

| https://opline.vfsqlobal.com/Global-Ar | nointment/Applicant/ApplicantList |                                                | - A C                         | Search                | 0 - 3 |
|----------------------------------------|-----------------------------------|------------------------------------------------|-------------------------------|-----------------------|-------|
| VES - Applicant List                   | pointment/Applicant/ApplicantList |                                                |                               | Search                | ~ .   |
| e Edit View Favorites Tools Help       |                                   |                                                |                               |                       |       |
|                                        | VFS.GLOBAL                        | ÷                                              | Apply for VISA to NORU        | VAY                   |       |
|                                        | Actions                           |                                                | Welcome Rohit Sha             | ırama ! 🛯 Logout 🛛 🗿  |       |
|                                        | Schedule Appointment              | Applicant List                                 |                               |                       |       |
|                                        | Reschedule Appointment            | Schedule Appointment > Select Centre > Ap      | oplicant List                 |                       |       |
|                                        | Cancel Appointment                |                                                | Reference M                   | lumber: XYZ3367211328 |       |
|                                        | Email Appointment Letter          | Note: Maximum 2 Applicants can be added for    | group appointment             | Add Applicant         |       |
|                                        | Retrieve Incomplete Appointments  | First Name Last Name                           | Passport Number Date Of Birth | Actions               |       |
|                                        |                                   | Note: If you are having issues scheduling your | Continue                      | 2                     |       |
|                                        |                                   |                                                |                               |                       |       |
|                                        |                                   |                                                |                               |                       |       |
|                                        |                                   |                                                |                               |                       | Œ     |

> Select the date and time and click on **CONFIRM**.

|                                     | internet/Color des/FinelColor des        |                                                                                  |     |     |        |           |           |          |                        |           | C. Saarah          |              |  |   | - 🗗 X    |
|-------------------------------------|------------------------------------------|----------------------------------------------------------------------------------|-----|-----|--------|-----------|-----------|----------|------------------------|-----------|--------------------|--------------|--|---|----------|
| VFS : Booking Appointment ×         | Sintment/Calendar/FinalCalendar          |                                                                                  |     |     |        |           |           |          |                        | •         | Search             |              |  | ~ | W X W 🤇  |
| File Edit View Favorites Tools Help |                                          |                                                                                  |     |     |        |           |           |          |                        |           |                    |              |  |   |          |
| VFS.GLOBAL<br>EST. 2001             |                                          |                                                                                  |     |     |        |           |           |          | Apply for VI           | ISA to NO | DRWAY              |              |  |   |          |
|                                     | Welcome Rohit Sharama ! 🛽 Logout 👔       |                                                                                  |     |     |        |           |           |          |                        |           |                    |              |  |   |          |
|                                     | Schedule Appointment Appointment Booking |                                                                                  |     |     |        |           |           |          |                        |           |                    |              |  |   |          |
|                                     | Reschedule Appointment                   | ment Schedule Appointment > Select Centre > Applicant List > Appointment Booking |     |     |        |           |           |          |                        |           |                    |              |  |   |          |
|                                     | Cancel Appointment Reference Number      |                                                                                  |     |     |        |           |           |          | Number: XYZ33          | 57211328  |                    |              |  |   |          |
|                                     | Email Appointment Letter                 | July 2019                                                                        |     |     |        |           | >         |          |                        | Selec     | t Time range       | ]            |  |   |          |
|                                     | Retrieve Incomplete Appointments         | Sun                                                                              | Mon | Tue | Wed    | Thu       | Fri       | Sat      |                        | 0         | 8:00-8:30          |              |  |   |          |
|                                     |                                          | 30                                                                               | 1   | 2   | 3      | 4         | 5         | 6        |                        | 0         | 8:30-9:00          |              |  |   |          |
|                                     |                                          | 7                                                                                | 8   | 9   | 10     | 11        | 12        | 13       | Holidays<br>Available  |           | 10:30-11:00        |              |  |   |          |
|                                     |                                          | 14                                                                               | 15  | 16  | 17     | 18        | 19        | 20       | Date Selected          | 0         | 12:00-12:30        |              |  |   |          |
|                                     |                                          | 21                                                                               | 22  | 23  | 24     | 25        | 26        | 27       |                        | 0         | 13:30-14:00        |              |  |   |          |
|                                     |                                          | 28                                                                               | 29  | 30  | 31     | 1         | 2         | 3        |                        | _         |                    |              |  |   |          |
|                                     |                                          | 4                                                                                | 5   | 6   | 7      | 8         | 9         | 10       |                        |           |                    |              |  |   |          |
|                                     |                                          |                                                                                  |     |     |        |           | Back      | Can      | Confirm                |           |                    |              |  |   |          |
|                                     |                                          |                                                                                  |     |     |        |           | Duck      |          |                        |           |                    |              |  |   |          |
|                                     |                                          |                                                                                  |     |     |        |           |           |          |                        |           |                    |              |  |   |          |
|                                     |                                          |                                                                                  |     |     |        |           |           |          |                        |           |                    |              |  |   |          |
|                                     |                                          |                                                                                  |     |     |        |           |           |          |                        |           |                    |              |  |   |          |
|                                     | VFS Global Services Limited              |                                                                                  |     |     | Applic | ation ver | sion 12 a | ind Site | Supports IE 10 and abo | ove, Moz  | illa, Google Chrom | e and Safari |  |   | <b>A</b> |

> Appointment has been confirmed and email will be triggered to the mentioned email ID. Also applicant can download and print the appointment sheet.

| (⇒) <sup>[</sup> https://online.v <sup>4</sup>         | fsglobal.com/Global-App  | pointment/Calendar/FinalConfirm  | ation                                  |                                      | - 🗎 🖒 Search                                                                  | ー ロ ×    |
|--------------------------------------------------------|--------------------------|----------------------------------|----------------------------------------|--------------------------------------|-------------------------------------------------------------------------------|----------|
| VFS : Final Confirmation<br>File Edit View Favorites T | × 🥝 New tab<br>ools Help | Henry Norway                     | Visa Information - Mala 📑              |                                      |                                                                               |          |
|                                                        |                          | VFS.GLOBA                        | ٨L                                     | Арріу                                | y for VISA to NORWAY                                                          |          |
|                                                        |                          | Actions                          | 1                                      | w                                    | /elcome Rohit Sharama ! 🛽 Logout 🕜                                            |          |
|                                                        |                          | Schedule Appointment             | Appointment Confirma                   | ation                                |                                                                               |          |
|                                                        |                          | Reschedule Appointment           | Schedule Appointment > Select Centre   | cooking > Appointment Confirmation   |                                                                               |          |
|                                                        |                          | Cancel Appointment               | Your Appointment has been confirmed    | for 30/07/2019 date and time 8:00 at | Reference Number: XYZ3367211328<br>Norway Visa Apllication Center - Lilongwe. |          |
|                                                        |                          | Retrieve Incomplete Appointments | First Name Last Na                     | ne Contact Number                    | Passport Number                                                               |          |
|                                                        |                          |                                  | IESI IESI                              | 01919282829                          | K123456                                                                       |          |
|                                                        |                          |                                  | Please note down this Reference numb   | er XYZ3367211328 for future use.     |                                                                               |          |
|                                                        |                          |                                  | ☐ Yes, I agree to receive further comm | unication on optional value added se | rvices offered by VFS Global                                                  |          |
|                                                        |                          |                                  |                                        | Close                                |                                                                               |          |
|                                                        |                          |                                  |                                        |                                      |                                                                               |          |
|                                                        |                          |                                  |                                        |                                      |                                                                               |          |
|                                                        |                          |                                  |                                        |                                      |                                                                               |          |
|                                                        |                          |                                  |                                        |                                      |                                                                               | 🔍 100% 🔻 |

#### > Email has appointment letter and reference details.

| I FILE MESSAG                       | N ↓ ≠<br>5E                                                                                                    |                                                                                                    | Ар                                                         | pointment Confirmati                                                            | on - Message (HTML)                                                          |                                  | nh , M                                |                                              |                      | ?                      |           |
|-------------------------------------|----------------------------------------------------------------------------------------------------|----------------------------------------------------------------------------------------------------|------------------------------------------------------------|---------------------------------------------------------------------------------|------------------------------------------------------------------------------|----------------------------------|---------------------------------------|----------------------------------------------|----------------------|------------------------|-----------|
| ि⊊ Ignore X [<br>So Junk → Delete I | Reply Reply Forward<br>All                                                                                                    | Provide the second second seco | G Forward- Ethiopia<br>□ □ New e-mail to:B<br>✔ Done       | a 🤤 Forward to:My t.<br>. 📔 Deleted Items<br>🕞 Reply & Delete                   | 🖃 N- e-mail : MY t<br>🤤 To Manager<br>🧚 Create New                           | Move                             | Rules -<br>OneNote<br>Actions -       | Mark Categori<br>Unread                      | ze Follow Ti<br>Up + | ranslate<br>↓ Select → | Q<br>Zoom |
| Delete                              | Respond                                                                                                    |                                                                                                    | Quic                                                       | k Steps                                                                         |                                                                              | E <sub>k</sub>                   | Move                                  | Tags                                         | E.                   | Editing                | Zoom 🖌    |
| Mon 7/2<br>donot<br>Appoir          | 29/2019 12:47 PM<br>reply@vfshelpline.com<br>ntment Confirmation                                                                                    |                                                                                                    |                                                            |                                                                                 |                                                                              |                                  |                                       |                                              |                      |                        |           |
| То                                  |                                                                                                    |                                                                                                    |                                                            |                                                                                 |                                                                              |                                  |                                       |                                              |                      |                        |           |
| Message 🏼 🛃                         | XYZ3367296523.pdf (30 KB)                                                                                                    |                                                                                                    |                                                            |                                                                                 |                                                                              |                                  |                                       |                                              |                      |                        |           |
|                                     | Dear Applicant,<br>Please note that your appointment for Un<br>Please find enclosed your Appointment I<br>If you require any assistance, please cor | nique Reference Numbe X<br>Letter. Kindly print it and brin<br>ntact our helpline.                                                                                                    | /Z3367296623 on 30/07/207<br>Ig it with you on your appoin | VFS Appointment<br>19 at 11:30 at Corporate Ma<br>tment day so you will be allo | I System<br>all, Next to Road Traffic – Chi<br>owed to access the center. Or | lambula Road,<br>n your appointe | Wing A, Shop No.<br>ment day, you mus | 14,Lilongwe,Malawi.<br>t bring the documents | equired to apply     | y for your visa.       |           |
|                                     | Thank you.<br>Regards,                                                                                                    |                                                                                                    |                                                            |                                                                                 |                                                                              |                                  |                                       |                                              |                      |                        |           |
|                                     | Visa Application Centre Helpdesk Team                                                                                                    |                                                                                                    |                                                            |                                                                                 |                                                                              |                                  |                                       |                                              |                      |                        |           |
|                                     | Helpline Number : 265992922922                                                                                                    |                                                                                                    |                                                            |                                                                                 |                                                                              |                                  |                                       |                                              |                      |                        |           |
|                                     | Email: info.norwaymalawi@vfshelpline.co                                                                                                    | m                                                                                                    |                                                            |                                                                                 |                                                                              |                                  |                                       |                                              |                      |                        |           |
|                                     | Website: www.vfsglobal.com/norway/mal                                                                                                    | awi                                                                                                    |                                                            |                                                                                 |                                                                              |                                  |                                       |                                              |                      |                        | -         |

> Applicant can reschedule, cancel, email and retrieve appointments by choosing the respective Tab.

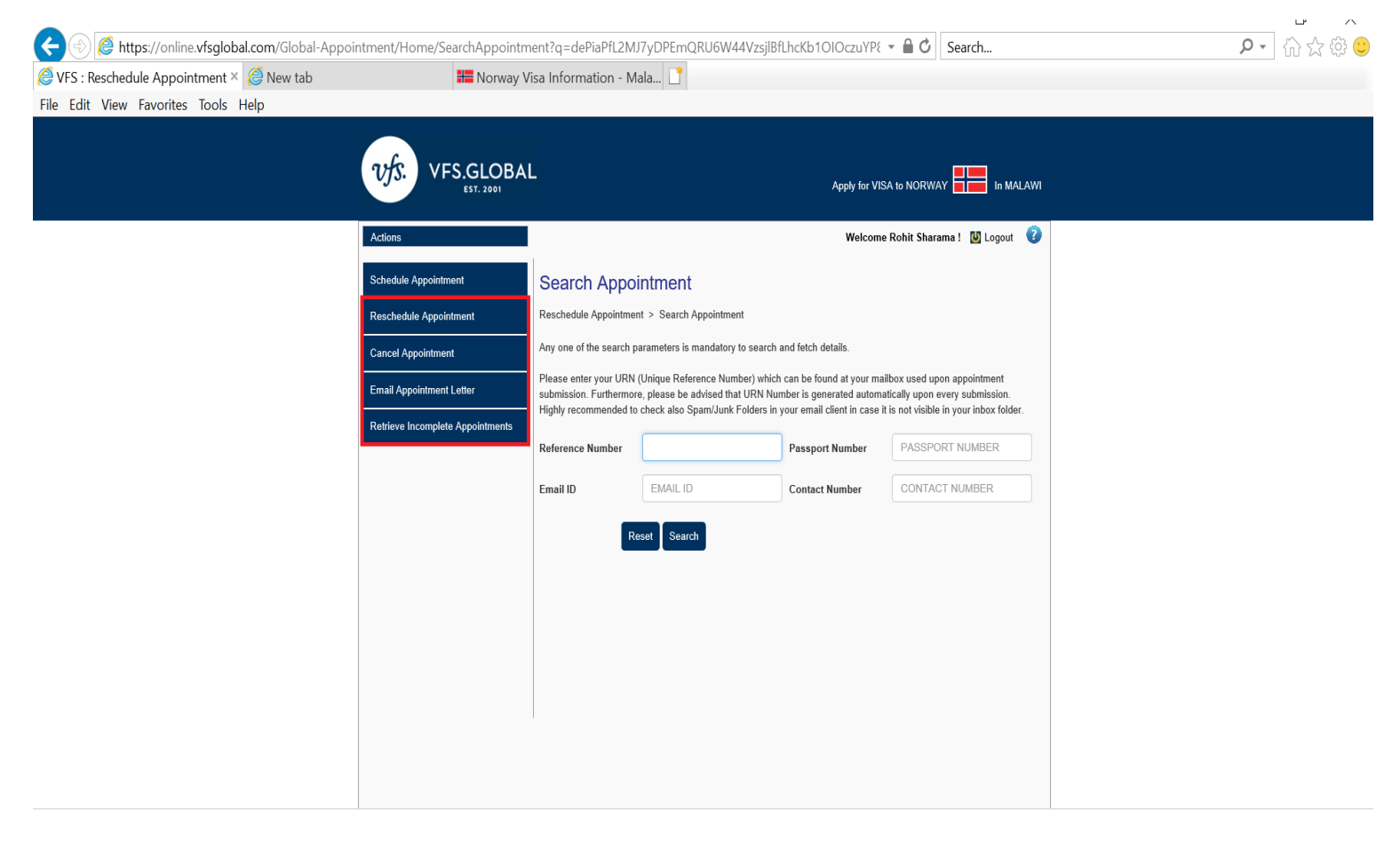